## Logging into AlertYC Subscriber Portal

1. Go to <a href="https://www.yc.edu/alertyclogin">https://www.yc.edu/alertyclogin</a>

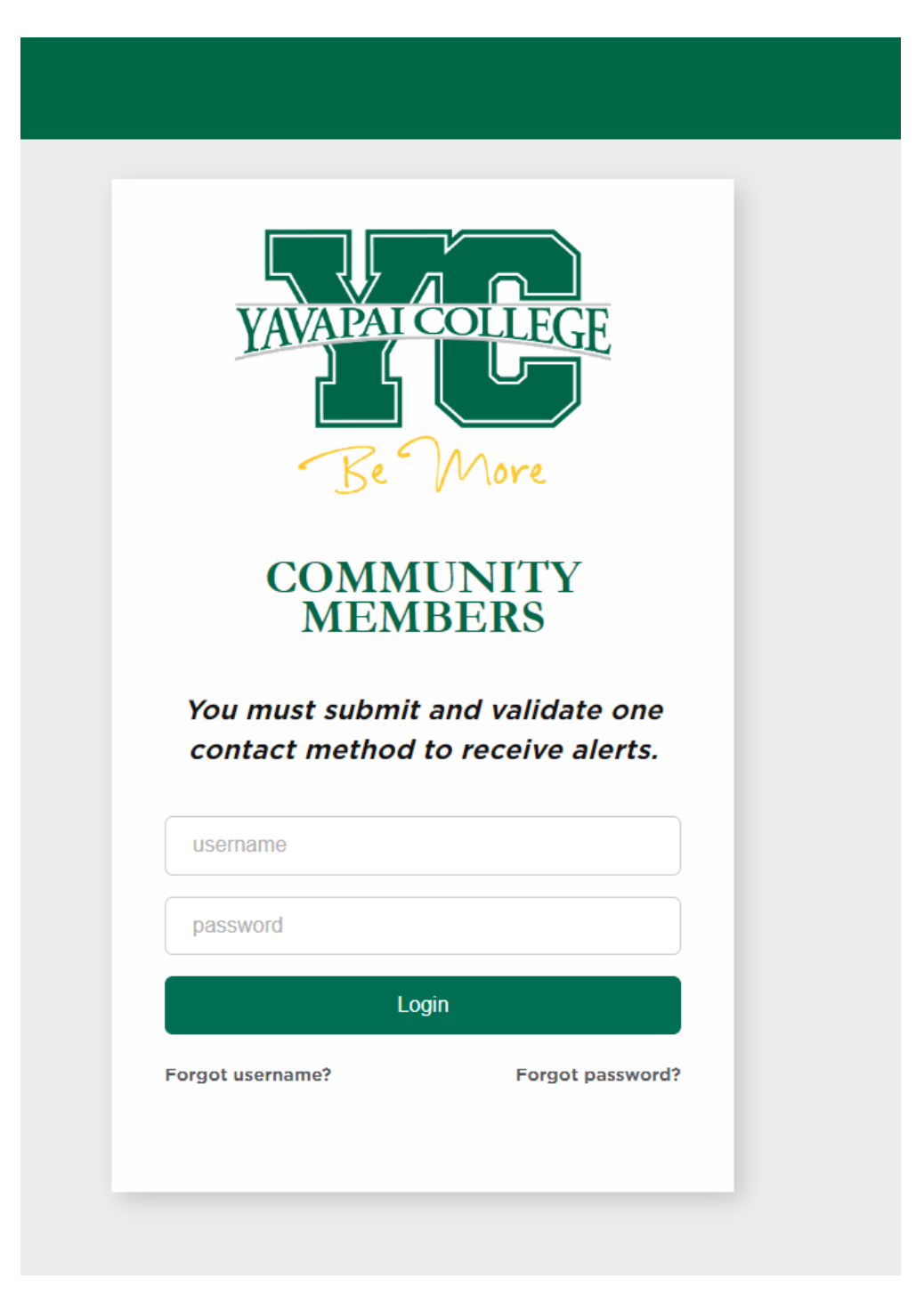

- 2. Sign in with your credentials.
  - a. If you do not know your username or password, click the forgot links below login
- 3. Once in the portal, you can make changes to your email and phone number that are listed. If you also want to download the Omnilert App, you will need the personal access code available on this page.

| YAVAPAL COLLEGE<br>Be More |                 |                        |       |                                                                                                    |
|----------------------------|-----------------|------------------------|-------|----------------------------------------------------------------------------------------------------|
| date.                      |                 |                        |       |                                                                                                    |
| Carrier                    |                 |                        |       |                                                                                                    |
| Default                    | Add new         |                        |       |                                                                                                    |
|                            |                 |                        |       |                                                                                                    |
|                            |                 |                        |       |                                                                                                    |
|                            | date.   Carrier | carie  Defaut  Add new | date. | carrier Cefeut Cefeut Cefeut Cerior Cerior C |

4. If you want to make any changes to your password, click on the Account tab on the top right.

|                                              | SERVICES CROUPS ACCOUNT                                                                                                    | LOG C |
|----------------------------------------------|----------------------------------------------------------------------------------------------------|-------|
| YAVAPAT<br>Be                                | More                                                                                                    |       |
| Yavapai                                      | College                                                                                                    |       |
| ur account does not have an expiration date. |                                                                                                    |       |
| HANGE PASSWORD:                              | PASSWORD POLICY:                                                                                                    |       |
| Enter current password                       | Password minimum length is 8.                                                                                                    |       |
|                                              | At least 1 upper case character is required.                                                                                                    |       |
| Inter new password                           | At least 1 lower case character is required.                                                                                                    |       |
| Verify new password                          | At least 1 number is required.                                                                                                    |       |
| 1 bedde                                      | At least 1 non-alpha (special) character is required.                                                                                                    |       |
| upaare                                       | Subscribers are allowed to change their own password.                                                                                                    |       |
|                                              | PASSWORD SUGGESTIONS:                                                                                                    |       |
|                                              | Use a unique password for each of your important accounts<br>Use a different password for each of your important accounts. Re-using passwords is not<br>suggested. If someone figures out your password for one account, it's possible they could get<br>access to your personal information, or other online services. |       |
|                                              | Use a mix of letters, numbers, and symbols in your password<br>Using numbers, symbols and mix of upper and lower case letters in your password makes it<br>much harder for someone to guess your password.                                                                                                    |       |
|                                              | Don't use personal information or common words as a password<br>Create a unique password that's unrelated to your personal information and uses a combination<br>of letters, numbers, and symbols.                                                                                                    |       |

5. If you run into any issues with the portal, please call the help desk at 928-776-2168 or email them at helpdesk@yc.edu